# Как зарегистрироваться в ЕСИА

Чтобы воспользоваться государственными услугами в электронном виде, необходимо зарегистрироваться в единой системе идентификации и аутентификации (ЕСИА), что позволит совершать юридически значимые действия: подавать заявления на получение услуг, отправлять официальные запросы в различные ведомства, принимать участие в электронных голосованиях и т.д.

# Информация, необходимая для успешной регистрации на портале государственных услуг:

- паспортные данные гражданина РФ;
- номер страхового свидетельства государственного пенсионного страхования (СНИЛС);
- номер мобильного телефона, который ранее не использовался при регистрации на портале государственных услуг;
- адрес электронной почты, который ранее не использовался при регистрации на портале.

Для активации «Личного кабинета» нужно пройти простую процедуру регистрации.

### Шаг 1. Открываем портал

Для этого в любом браузере набираете в адресной строке <u>https://www.gosuslugi.ru/</u> или <u>http://gosuslugi.astrobl.ru/</u> и нажимаем на кнопку «Регистрация». Расположение кнопок смотрите на рисунках 1 и 2.

| ← → C 隆 https://www.gosuslugi.ru                                              |                                                                                        | _                                  | ☆ 🥥 | π ≡ |
|-------------------------------------------------------------------------------|----------------------------------------------------------------------------------------|------------------------------------|-----|-----|
| 🔲 🔐 💻 🚺 🚸 Ø                                                                   | Ваше местоположение: Российская Федерация -                                            | , j Ļ                              |     |     |
| ЭЛЕКТРОННОЕ<br>ПРАВИТЕЛЬСТВО<br>ГОСУСЛУГИ<br>Госуслуги прозрачны как никогда! | Телефоны поддержки:<br>в России: 8 (800) 100-70-10<br>за границей: + 7 (499) 550-18-39 | Личный избилос<br>вход Регистрация |     |     |
| Электронные услуги Ин                                                         | формация об услугах Органы власти                                                      | Поиск услуг                        |     |     |

Рис.1. Расположение ссылки на регистрацию в ЕСИА на портале gosuslugi.ru

| ← → C 🗋 gosuslugi.astrobl.ru                   |                      |                      |                                                               | Выберите территорию     ♥ изменить     ▲ |
|------------------------------------------------|----------------------|----------------------|---------------------------------------------------------------|------------------------------------------|
| осударственные и муни<br>услуги в астраханской | ЩИПАЛЬНЫЕ<br>ОБЛАСТИ |                      | 👂 Вход в лі                                                   | ичный кабинет Регистрация                |
|                                                | Поиск услуг и орган  | หนรอนุมมั            | <u>م</u>                                                      |                                          |
| устуги<br>Созная                               | Регистрация<br>браха | Запись в детский сад | Сосударственная<br>регистрация<br>усыновления<br>(удочерения) | Запись на прием к врачу                  |

Рис.2. Расположение ссылки на регистрацию в ЕСИА на портале gosuslugi.astrobl.ru

**ВНИМАНИЕ!!!** Если Вы используете Internet Explorer, то желательно, чтобы он был не ниже 8 версии. Версию браузера можно посмотреть в меню Справка – О программе

# Шаг 2. Условия работы с порталом

Нажимаем на галочку «Подтвердить» и кнопку «Далее»

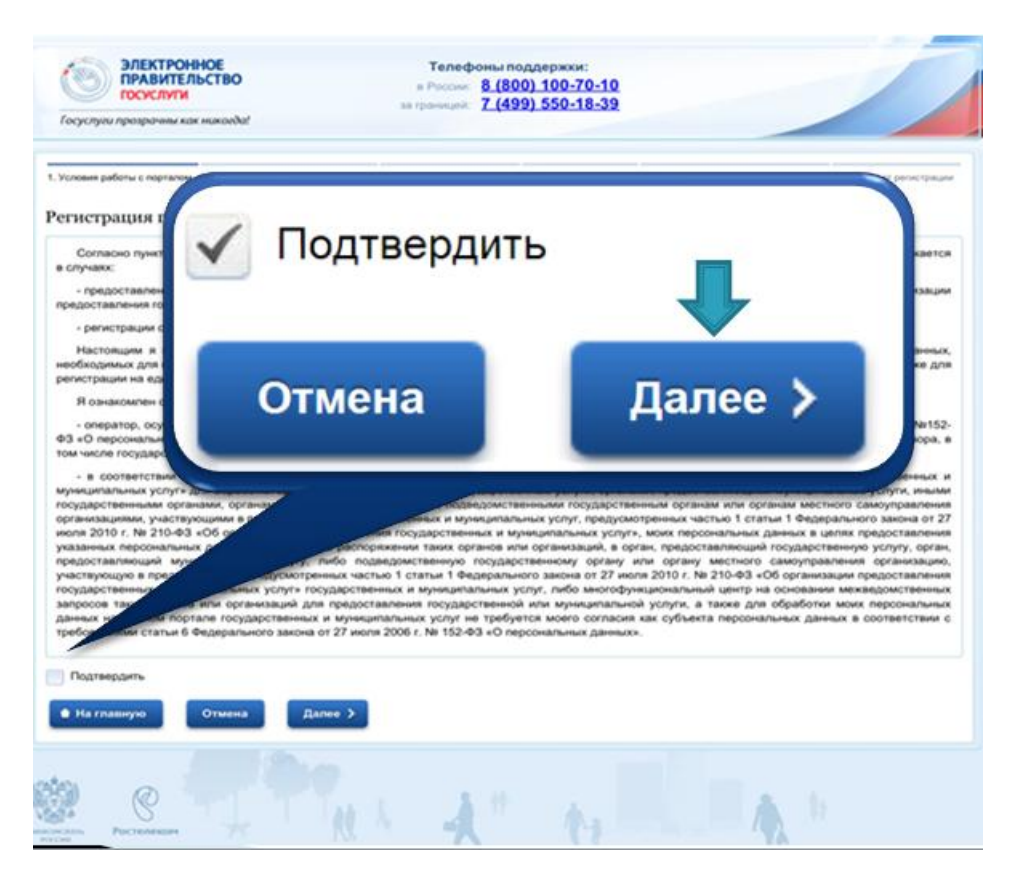

Рис.3. Условия работы с порталом

#### Шаг 3. Способ подтверждения личности

Вас попросят подтвердить свою личность и предложат для этого 4 различных способа.

- 1. Получить код активации через Почту России. Будет отправлено регистрируемое почтовое отправление с кодом активации. Среднее время доставки около двух недель.
- 2. Получить код активации в центре обслуживания «Ростелекома». После завершения регистрации необходимо лично обратиться в ближайший центр обслуживания «Ростелекома» с паспортом и свидетельством обязательного пенсионного страхования.
- 3. Подтвердить личность с помощью электронной подписи. Подтверждение личности производится в режиме онлайн в результате проверки вашей электронной подписи. Средство электронной подписи можно получить в одном из аккредитованных Минкомсвязью России удостоверяющих центров.
- 4. Подтвердить личность с помощью универсальной электронной карты (УЭК). Подтверждение личности производится в режиме онлайн в результате проверки вашей электронной подписи, ключ которой находится на УЭК. Получить УЭК с размещенными на ней средствами электронной подписи можно в пунктах приема заявлений и выдачи УЭК, адреса которых доступны на сайте ОАО «УЭК». (Для УЭК нужен еще кард-ридер)

**Внимание!!!** Рекомендуем воспользоваться первым или вторым способом – так как они являются бесплатными и не требуют дополнительного оборудования.

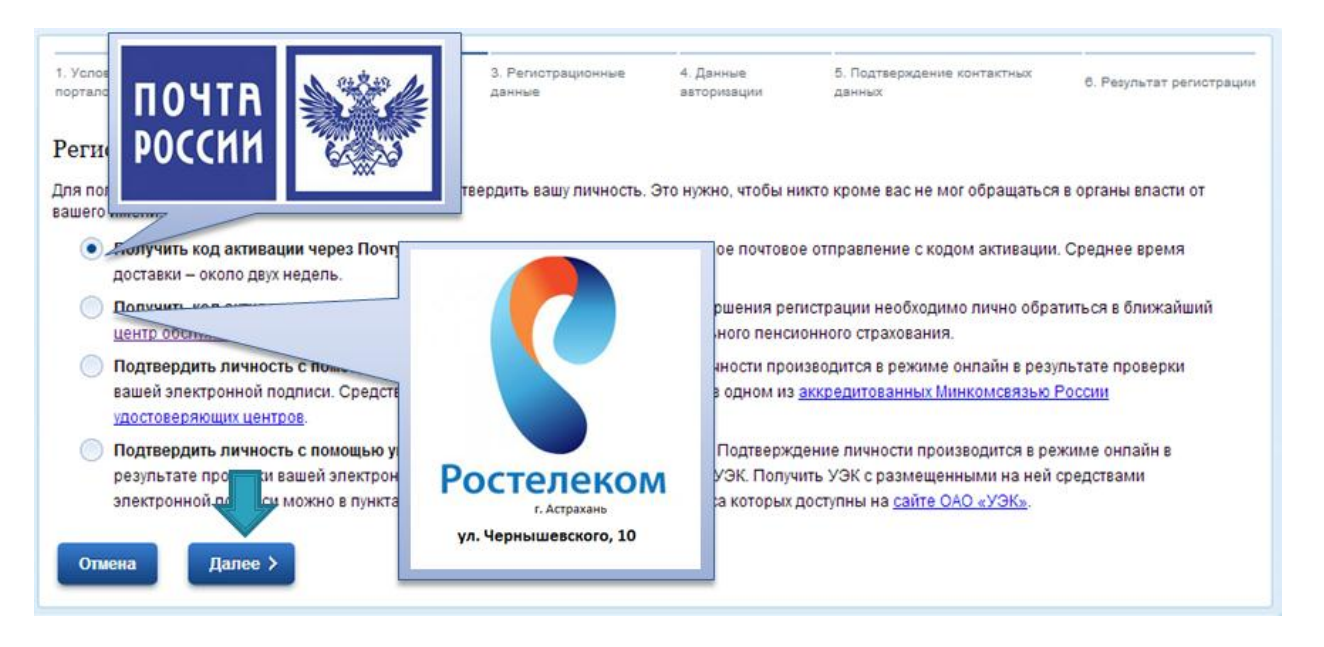

Рис.4. Способ подтверждения личности

## Шаг 4. Регистрационные данные

Далее нужно заполнить анкету со своими персональными данными, где надо будет ввести номер СНИЛС.

| ЭЛЕКТРОННОЕ<br>ПРАВИТЕЛЬСТВО<br>ЕСНА                             | Телефоны поддержки:<br>в Россик 8 (800) 100-70-10<br>ва границей +7 (499) 550-18-39                                             |                                                         |                         |
|------------------------------------------------------------------|----------------------------------------------------------------------------------------------------|---------------------------------------------------------|-------------------------|
| 1. Условия работы с 2. Способ подтверждения<br>портвлом дикности | 3. Репистовционные 4. Денные<br>денные воторизации                                                                              | <ol> <li>Подтверждение контактных<br/>денных</li> </ol> | 6. Pezynitet perintabur |
| Регистрация гражданина РФ                                        |                                                                                                    |                                                         |                         |
| Личные данные                                                    |                                                                                                    | AND DOAL                                                |                         |
| @avis/tx8                                                        | ****                                                                                                    | JOE CBILLET                                             | 10                      |
|                                                                  | Заполнять, как указено в документе.<br>удостоверяющем личность                                                                  | 123-456-789 0<br>HOB                                    | 0                       |
| Mag.                                                             | ****                                                                                                    | -                                                       |                         |
|                                                                  | Заполнять, как указано в документе,<br>удостовержещем личность                                                                  | and the second second                                   | TALOTRO                 |
| Отчество                                                         | ****                                                                                                    | CITAKOBOE C. AM                                         | 00                      |
|                                                                  | Нет отчества                                                                                                    | TOXOLON 122.49478                                       |                         |
|                                                                  | Поле "Отчество" обязательно для заполнения, если<br>в документе, удостоверяющем личность<br>пользователя, отчество присутствует | and Moundary IS                                         | secondary 1981 mars     |
| Дата рождения                                                    | **.**.****                                                                                                    | the second                                              | he                      |
| Revenue Ann                                                      | • кенский • кухской                                                                                                    |                                                         |                         |
| Снилс                                                            | CHUTC a (popware: 123-456-789.01                                                                                                |                                                         |                         |
| Контактива                                                       |                                                                                                    | ]                                                       |                         |
|                                                                  | Рекомендуется указать личный адрес злептрочной<br>почты. Этот адрес будет использоваться для<br>восстановления учётной записи.  |                                                         | n.                      |
| Номер мобильного телефона в РФ                                   | нет номера<br>В формате: +7(926926926                                                                                           |                                                         | Л                       |
| Адрес доставки кода активации                                    |                                                                                                    | YO_//                                                   |                         |
|                                                                  |                                                                                                    |                                                         | Далее                   |

Рис.5. Регистрационные данные

Заполнив данные для авторизации (пароль и контрольный вопрос), необходимо будет подтвердить свои контактные данные, вписав коды доступа, пришедшие на ваш номер телефона и на адрес электронной почты.

| Электронное<br>правительство<br>есма                    | Телефоны поддержки:<br>в России: 8 (800) 100-70-10<br>за границей: +7 (499) 550-18-39                                                 |
|---------------------------------------------------------|----------------------------------------------------------------------------------------------------|
| 1. Условия работы с порталом 2. Способ подтверждения ли | аности 3. Репистрационные данные 4. Данные заторизации 5. Подтверждение контактных данных 6. Результат репистрац                      |
| Регистрация гражданина РФ                               |                                                                                                    |
| Пароль                                                  | *****                                                                                                    |
|                                                         | Паропь должен содержать в себе цифры и<br>патинские букаж, при этом длина паропи<br>догока быть не менее 8 и не более 30<br>снивопов. |
| Подтверждение пароля                                    | ***                                                                                                    |
| Контрольный вопрос                                      | [Выбрать]                                                                                                    |
| Ответ                                                   | ***                                                                                                    |
| В е код на изображении                                  | <del>~ (43kp</del>                                                                                                    |
|                                                         |                                                                                                    |

#### Рис.6. Данные авторизации

| ЭЛЕКТРОННОЕ<br>ПРАВИТЕЛЬСТВО<br>ГОСУСЛУГИ<br>Госуслуги прозрачны как никогда!                     | Телеф<br>в России:<br>за границей: | ооны поддержки:<br><u>8 (800) 100-70-10</u><br><u>7 (499) 550-18-39</u> |                                    |                          |
|---------------------------------------------------------------------------------------------------|------------------------------------|-------------------------------------------------------------------------|------------------------------------|--------------------------|
| 1. Условия работы с порталом 2. Способ подтверждения личности 3                                   | 3. Регистрационны                  | е данные 4. Данные авторизации                                          | 5. Подтверждение контактных данных | 6. Результат регистрации |
| гегистрация гражданина РФ                                                                         |                                    |                                                                         |                                    |                          |
| <ul> <li>Введите код подтверждения для адр<br/>электронной почты ххххххх@gmail.c</li> </ul>       | om ***                             | ****                                                                    | Получить новый код                 |                          |
| <ul> <li>Введите код подтверждения для ном<br/>мобильного телефона <u>+7(xxx bxxxx</u></li> </ul> | epa ***                            | ***                                                                     | Получить новый код                 |                          |
| • На главную Отмена Далее >                                                                       | лучить новыи ко;                   | д у соответствующего типа кон                                           | iasta.                             |                          |

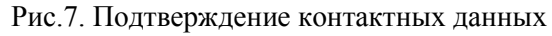

#### Шаг 5. Код активации

Кроме заполнения анкеты, для активации «Личного кабинета» необходим специальный код. Во время регистрации можно выбрать способ его приобретения. Так, имеется возможность получить его по Почте России примерно через две недели после запроса. Для экономии времени можно обратиться за кодом в центры продаж и обслуживания клиентов

компании «Ростелеком», захватив с собой паспорт и страховое свидетельство. При выборе последнего варианта на сайте будет показан список адресов центров.

Получив тем или иным способом код активации, можно войти в «Личный кабинет», для этого нужно открыть браузер и набрать в адресной строке <u>https://www.gosuslugi.ru/</u> и нажать на кнопку «Вход» или <u>http://gosuslugi.astrobl.ru/</u> и нажать на кнопку «Вход в Личный кабинет». Перед Вами должно появиться окно авторизации, на котором нужно нажать на «Ввести код активации».

| Электронное правительство есиа                                                                                                    | Телес<br>в России:<br>за границей:                                                                                                  | фоны поддержки:<br>8 (800) 100-70-10<br>+7 (499) 550-18-<br>39                            |                      |
|----------------------------------------------------------------------------------------------------|----------------------------------------------------------------------------------------------------|-------------------------------------------------------------------------------------------|----------------------|
| Физические<br>лица                                                                                                    | Юридические<br>лица                                                                                                    | Органы<br>исполнительной<br>власти                                                        | Операторы            |
| Авторизаци                                                                                                    | я                                                                                                    |                                                                                           | Регистрация          |
| По паролю     По паролю     По Ц     По Ц     Вашим логином является СНИЛ на свидетельстве обязательного     Если Вы регистрировались как и | SB-ключу / смарт-карте Чер<br>С, если Вы указывали его в процессе<br>пенсионного страхования.<br>ностранный граждании или по упрощё | нез криптопровайдер / УЭК<br>регистрации. Ваш СНИЛС написан<br>анной процедуре, Ваш логин | Ввести код активации |
| COREDWITCH P DUCLINE C DORTROD                                                                                                    |                                                                                                    |                                                                                           |                      |
| содержится в письме с подтверя<br>СНИЛС / Логин<br>Пароль                                                                                   | Jahnen perna paupun.                                                                                                    | 00 C 045,007<br>200 microms.<br>103 456-789 00<br>100<br>100                              | $\bigwedge$          |

Рис.8 Страница авторизации. Расположение кнопки активации кода

Затем необходимо снова ввести номер страхового свидетельства, код и вписать код проверки посетителя, изображённый на картинке.

| ЭЛЕКТРОННОЕ<br>ПРАВИТЕЛЬСТВО<br>ЕСИА | Телефоны поддержки:<br>в Россик: 8 (800) 100-70-10<br>за границей: +7 (499) 550-18-39          |
|--------------------------------------|------------------------------------------------------------------------------------------------|
| 1. Веод хода активации 2             | 2. Ввод пароля 3. Результат выполнения активации                                               |
| Активация учетной записи             |                                                                                                |
| Выберите Ваш тил регистрации         | <ul> <li>Регистрация гражданина РФ</li> <li>Регистрация иностранного<br/>гражданина</li> </ul> |
| снилс                                | ХХХ-ХХХ-ХХХ XX<br>СНИЛС в формате: 123-456-789 01                                              |
| Введите код активации                | ****                                                                                           |
| Введите код на изображении           | <b>16271</b> 16271                                                                             |
| Далее >                              |                                                                                                |

Рис.9 Подтверждение кода активации.